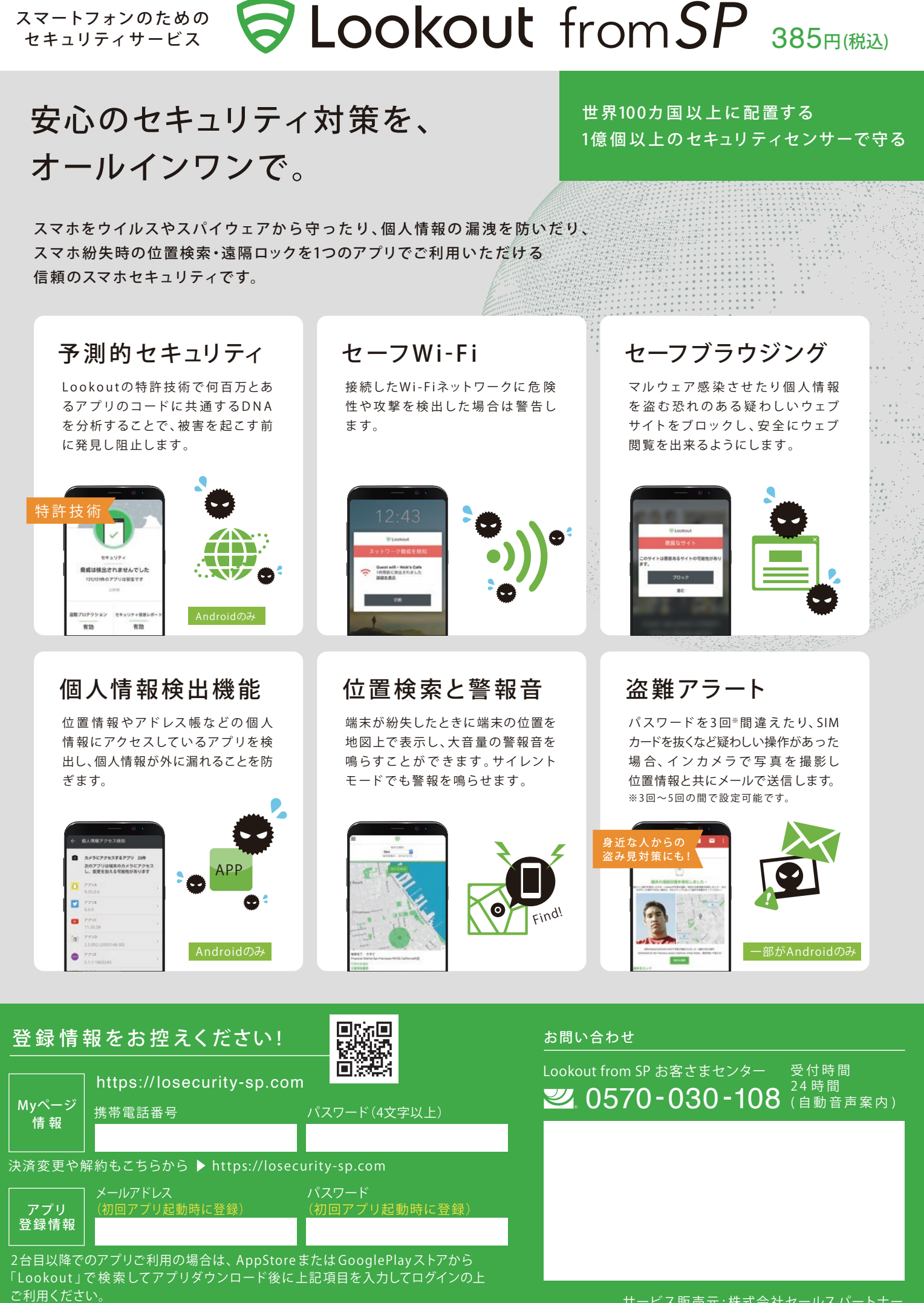

## アプリダウンロード手順 アプリのダウンロードから初期設定までご案内します。

# Android端末の設定

パスワードは6文字以上で、小文字・大文字・数字・ 符号の2種類以上の組み合せで作成してください。

タップしてください。

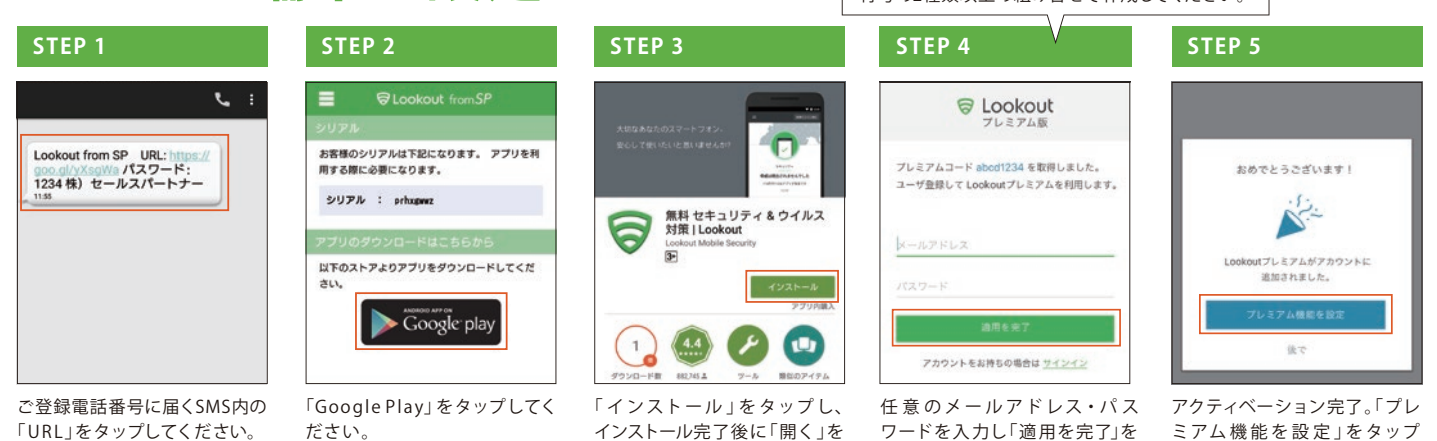

▶「STEP 5」の後に、本サービスの説明が出ますのでご確認ください。アプリTOP画面が表示されたら設定完了です。

タップしてください。

## iOS端末の設定

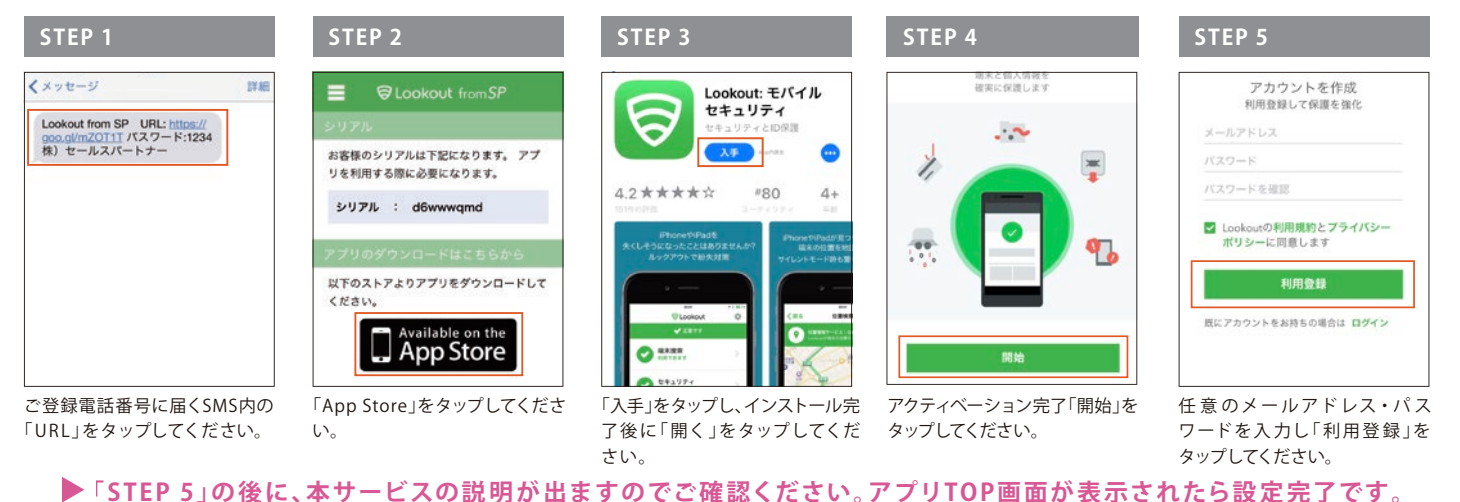

### 2台目以降の設定方法

2台目以降は、直接アプリストアから検索して、ダウンロードできます。

#### STEP 1

端

末の検索方法

### STEP 2

Google PlayまたはApp Storeにて「Lookout」を検索し、ダウン ロード・インストールします。

**STEP 1** 

アプリを起動し、1台目を設定し た際に登録したメールアドレス・ パスワードを入力してください。

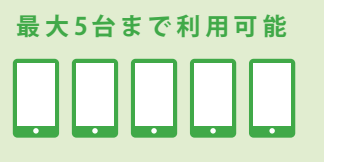

さらに詳しい 内容はコチラ

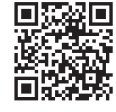

https://losecurity-sp.com/howtouse

してください。

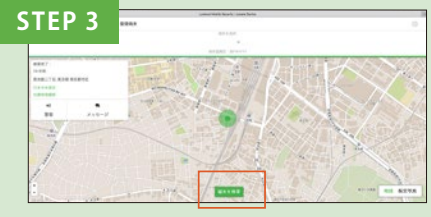

中央下の「端末の検索」ボタンをクリックして検 索開始します。

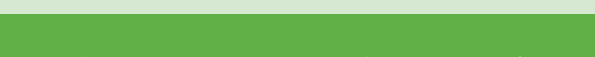

下記URLへアクセスし、ご登録済みのメールアドレ

ス・パスワードを入力し、「ログイン」をクリック。

https://my.lookout.com/jp/user/login

STEP 2

検索画面の中央に検索したい端末を選んでくだ さい。

### より便利にLookoutをご利用いただくために

ルックアウトをインストールしたら、実際にスマホの位置検索や、サイレントモードで警報音を鳴らす など、スマホを失くしてしまっても慌てないように予行演習しておくことをおすすめしています。 Findl